OPAC の使い方

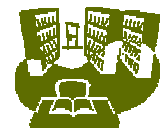

# 1.6 マイライブラリ活用術

## <マイライブラリとは>

図書館からのお知らせや、現在借りている図書とその返却日などの確認ができます。詳しくは 1.4 マイライブラリ とは?」を 参照してください。

### <マイフォルダを利用する>

#### マイフォルダとは

ブックマークした情報を保存しておけます。また登録した資料に、コメントを追加することもできます。

#### マイフォルダを設定する

マイフォルダ」のマイフォルダ管理」をクリックします。

新規作成」をクリックします。

フォルダの名称を入力し、作成をクリックします。(フォルダは 100 個まで作成でき、ひとつのフォルダには 30 件まで登録 できます )

フォルダ名を変更または削除する場合は、フォルダ名をチェックして変更」または削除」ボタンをクリックしてください。

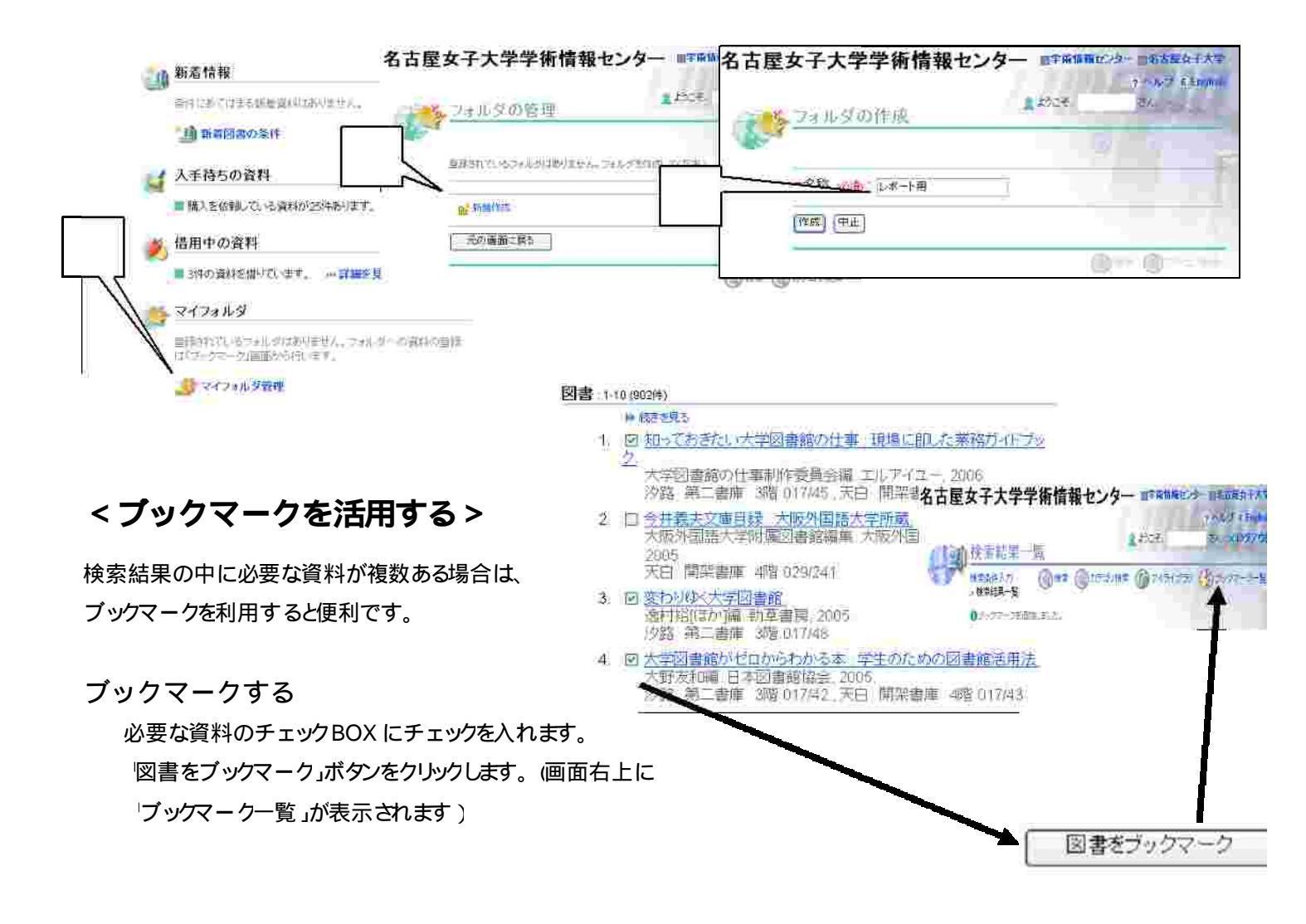

ブックマークした資料は「マイフォルダへ登録」「ファイルに出力」「メールで送信」することができます。

ブックマーク一覧」を表示し、操作したい資料のチェックBOX にチェックを入れます。

資料に対する操作の選択」から、操作したい内容を選び、実行します。(マイライブラリにログインしていない場合は、ログイン画面が表示されますので、ログインしてください。)

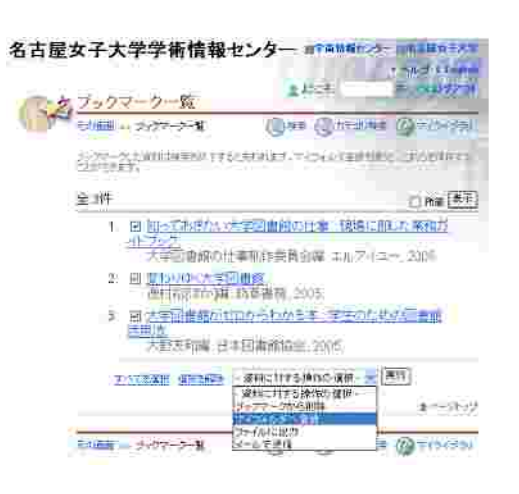

マイフォルダへ登録」を選択した場合・・・フォルダを選択し、登録ボタンを クリックします。 新規作成」から新たにフォルダを作成することもできます。

マテイルに出力」を選択した場合・・・出力する情報を選択し、ファイルに出力」ボタンをクリックしてください。

・メールで送信」を選択した場合・・・送信先のアドレスを確認し、出力する情報とメールの形式を選択し、メールで送信」ボタンをクリックしてください。

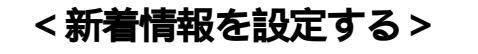

#### 新着情報とは

指定した条件に一致する資料が図書館に新たに入った時、その情報が表示されます。

#### 「新着情報」を登録する

新着図書の条件」をクリックします。(条件は10 個まで作成できます))

追加条件」欄に、新着情報を表示させたい図書の条件を入力

- し、人力条件の確認」ボタンをクリックします。
- 内容を確認し、間違いがなければ「この条件を登録」 ボタンをクリックします。

条件が登録されました。条件を変更または削除する場合は、条件をチェックして 変更」または 削除」ボタ ンをクリックしてください。

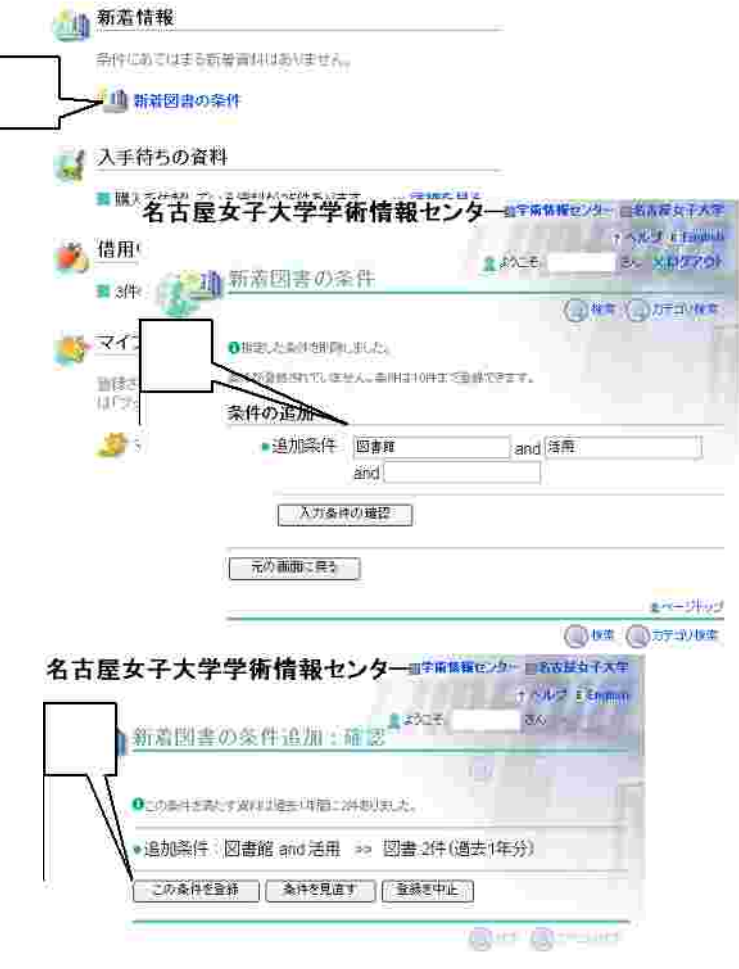

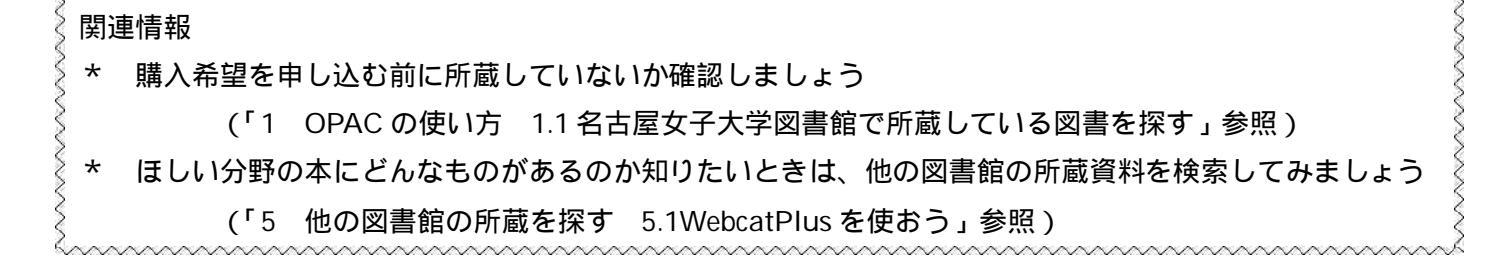